## UPUTSTVO ZA STUDENTE

- 1. Ulogovati se na platformu <u>e-mts.unimediteran.net</u> svojim korisničkim imenom i šifrom
- 2. Izabrati predmet i kliknuti na link testa/kolokvijuma, kao na primjeru:

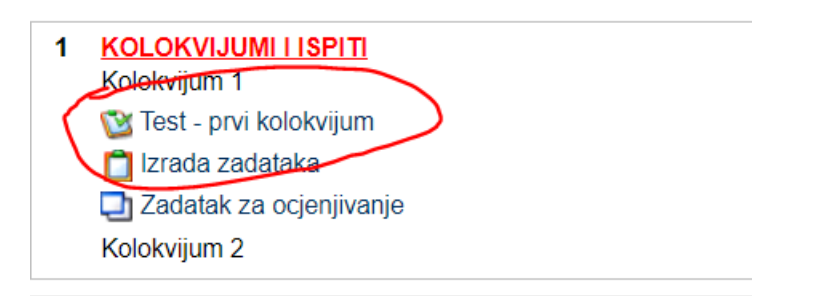

- 3. Klikom na link se otvara test. U zavisnosti od vrste pitanja, treba izabrati/napisati traženi odgovor.
- 4. Nakon što završite sva pitanja, kliknuti na Predaj sve odgovore i završi test, koji se nalazi u dnu stranice:

| Sačuvaj bez predavanja Predajte stranicu     | Predaj sve odgovore i završi test |
|----------------------------------------------|-----------------------------------|
| Developed by Eakultet za informacione tehnok | paire 2019 L Powered by Moodle    |

5. Ukoliko ne vidite pomenuto dugme, provjerite kakav je prikaz stranice, promijenite pregled u gornjem desnom uglu

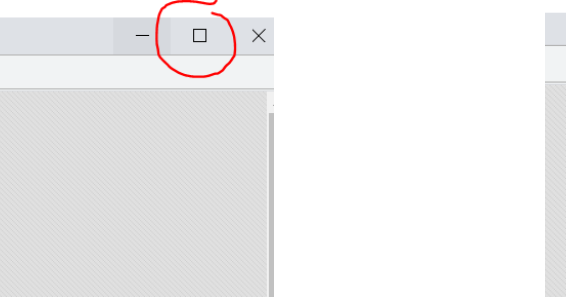

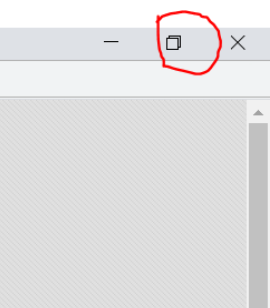